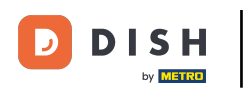

Üdvözöljük a dish.co irányítópultján. Ebben az oktatóanyagban bemutatjuk, hogyan vehet fel új csapattagot.

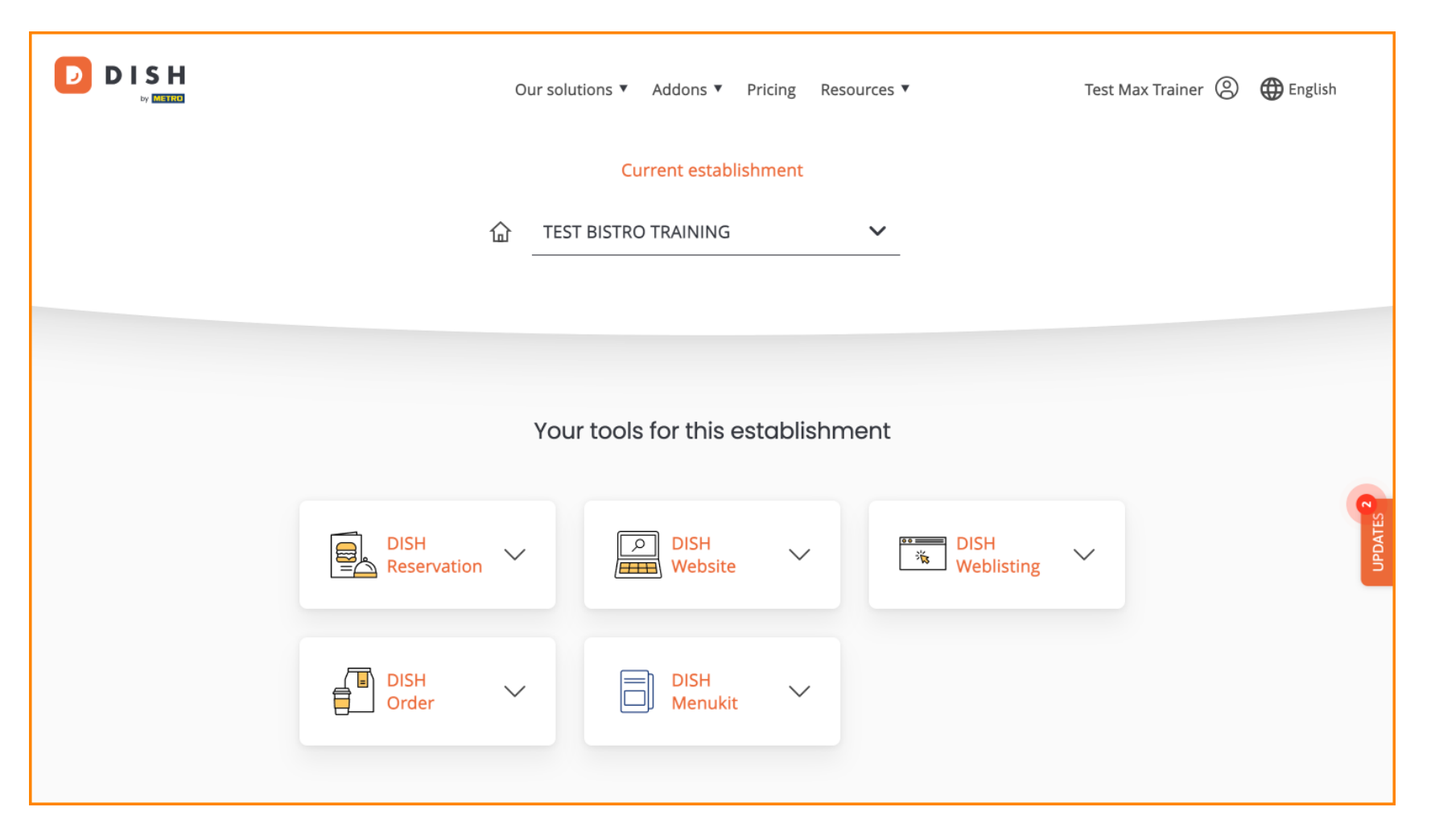

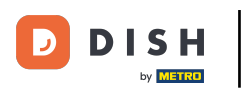

DISH – Hogyan adjunk hozzá új csapattagot

Először kattintson a profiljára .

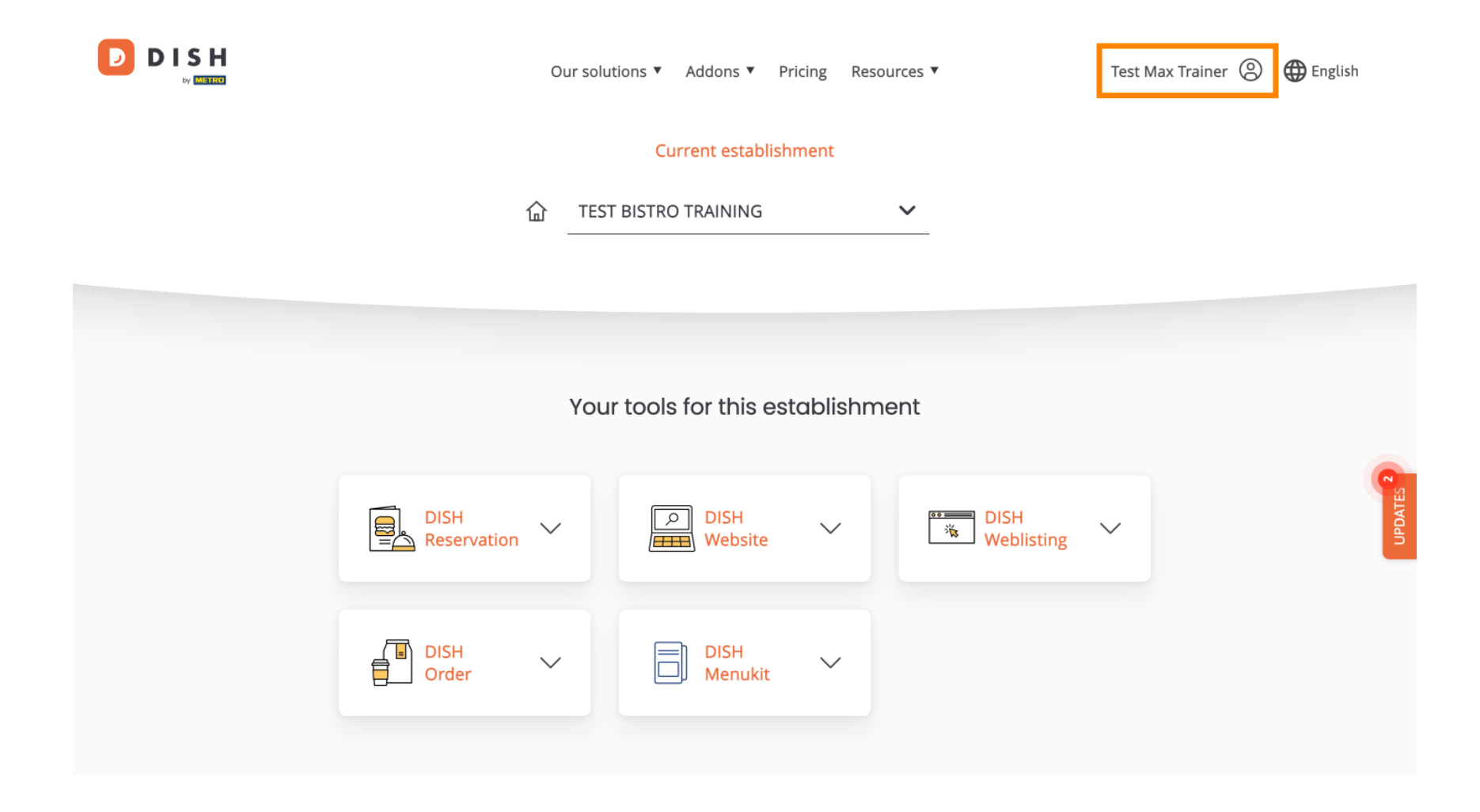

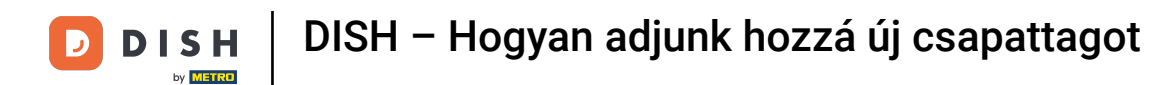

Ezután lépjen a Saját létesítmények oldalra , amely elvezeti a létesítmény beállításaihoz.

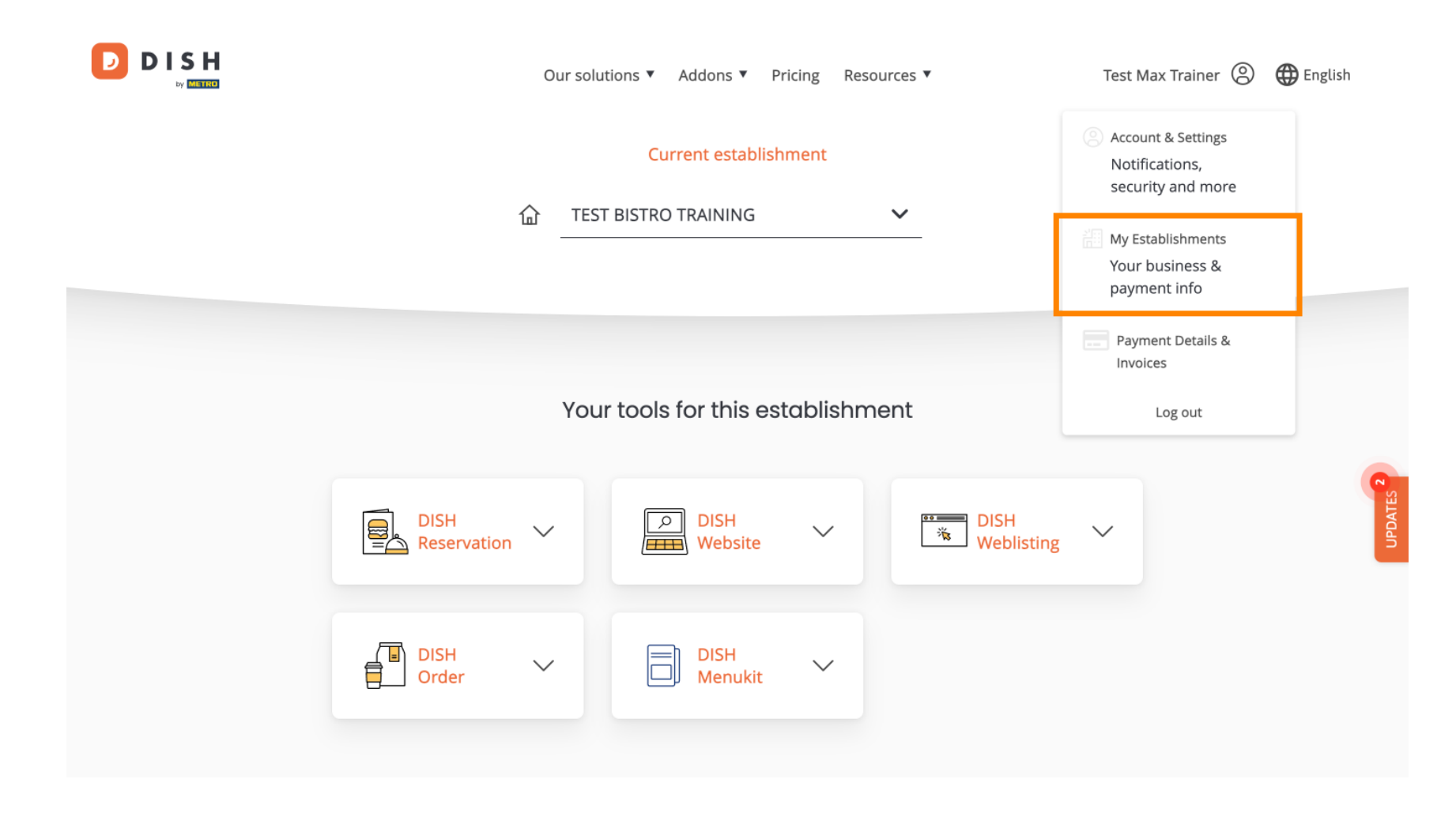

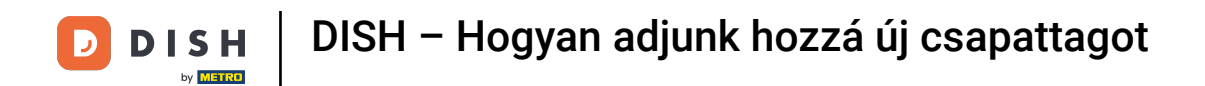

A csapattagok kezeléséhez kattintson a SAJÁT CSAPAT elemre.

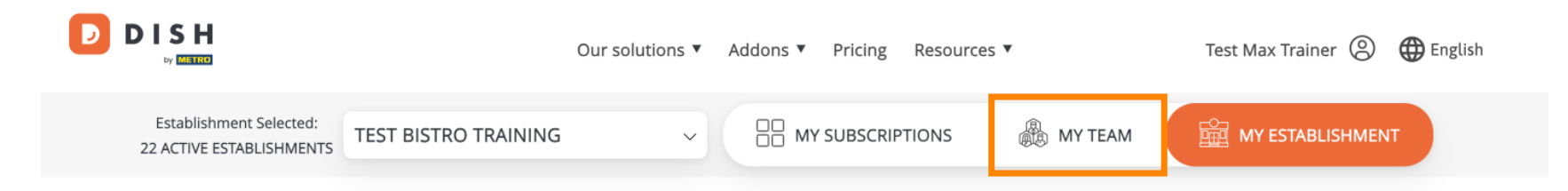

# Manage the establishment information

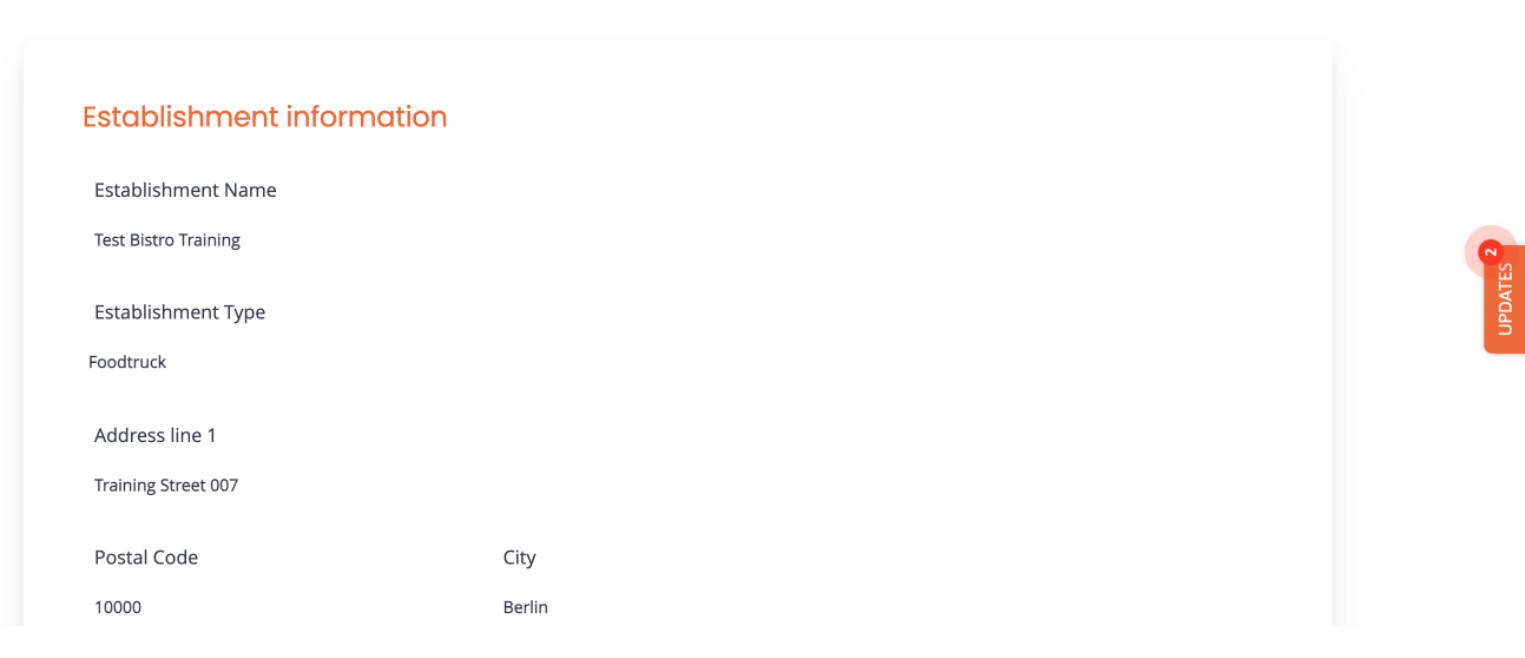

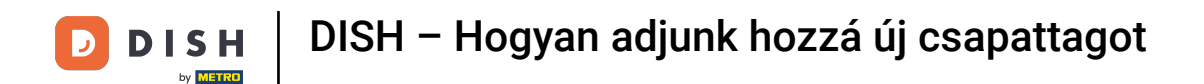

## Az új csapattag felvételének megkezdéséhez kattintson a + Személy hozzáadása elemre.

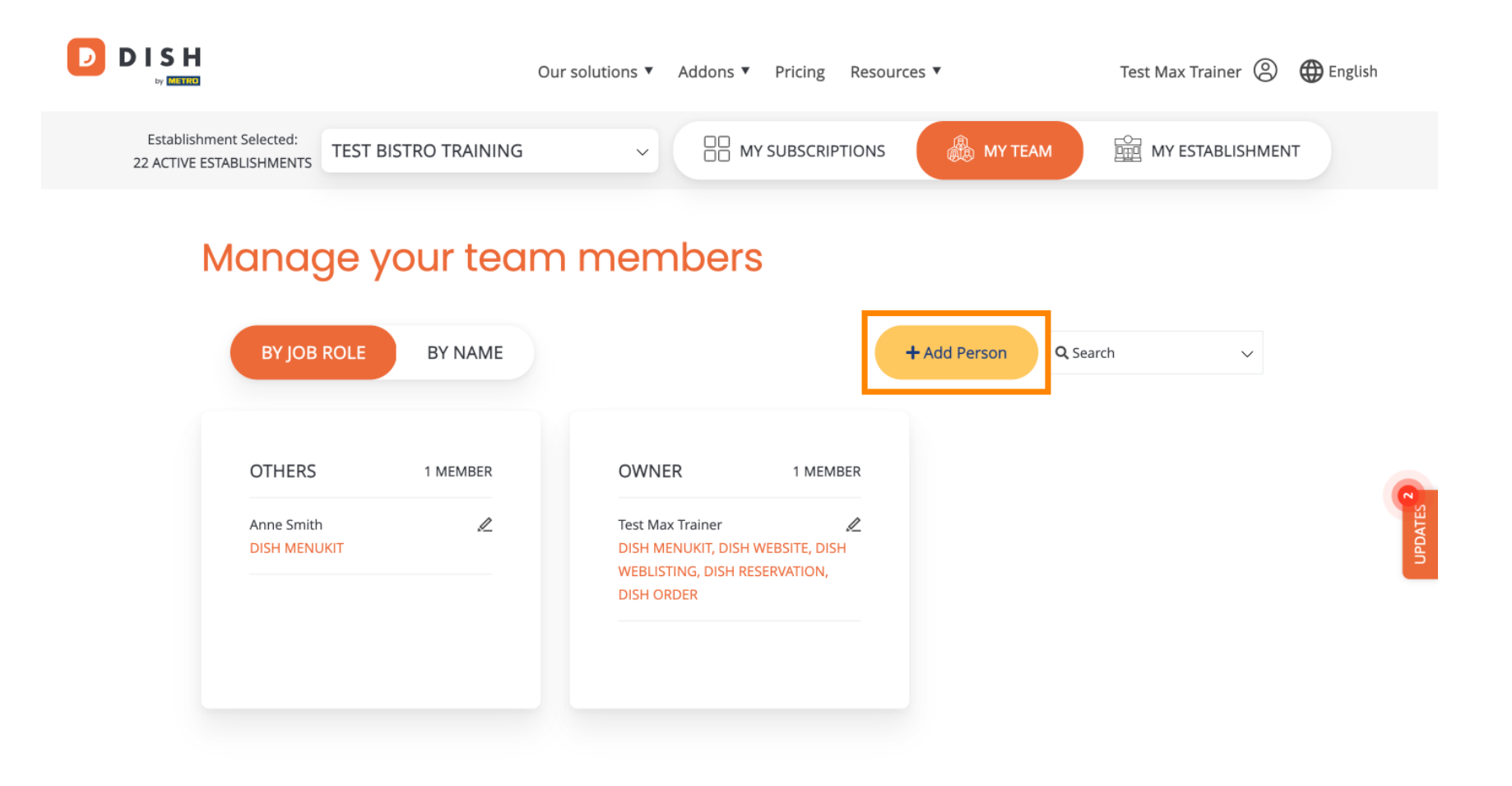

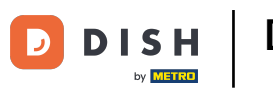

Ezután először meg kell adnia az új csapattag nevét és elérhetőségét. Ehhez használja a megfelelő szövegmezőket.

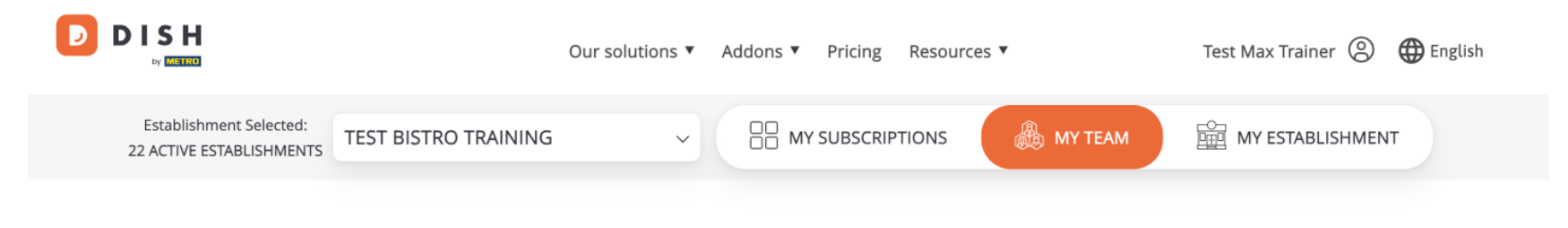

K Back

### Invite new team member

We need a few details about your team member so we can invite them:

Please ensure to create an employee account on DISH.co before inviting the user to your establishment. Learn more.

| First Name                    | Last Name |  |
|-------------------------------|-----------|--|
| Germany (+49) v Mobile Number | Email     |  |

#### Please select the position(s) at "Test Bistro Training"

|         |        | ch c |         | 017    | 011    |
|---------|--------|------|---------|--------|--------|
| Manager | Waiter | Chef | Kitchen | Office | Others |

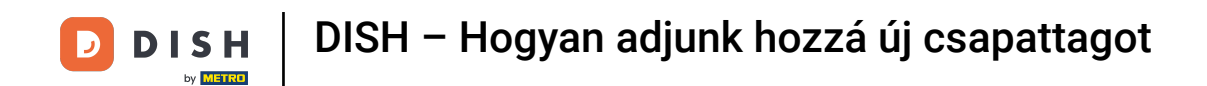

6 Kicsit lejjebb ezután kiválaszthatja az új tag pozícióját. Egyszerűen válassza ki a megfelelő opciót .

| ISH<br>by MISTRE                                       | Our solutions V Addor                                                  | ns ▼ Pricing Resources ▼ Test Max Traine | er 🙁 🌐 English |
|--------------------------------------------------------|------------------------------------------------------------------------|------------------------------------------|----------------|
| John                                                   |                                                                        | Doe                                      |                |
| Germany (+49) V                                        | 98765432100                                                            | training@dish.digital                    |                |
| Please select<br>Manager                               | the position(s) at "Test Bistro Tra<br>Waiter Chef                     | Kitchen Office Others                    |                |
|                                                        |                                                                        |                                          |                |
| Assign roles to                                        | o your tools (optional)                                                |                                          |                |
| Assign roles to<br>Remember that you c<br>DISH PREMIUM | <b>D your tools (optional)</b><br>ran add or remove roles at any time. |                                          |                |

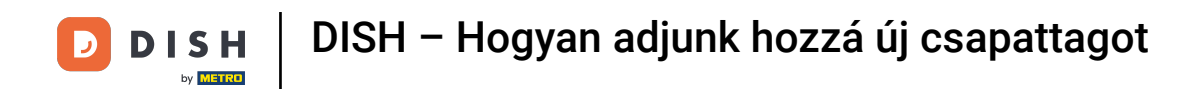

Arra is lehetősége van, hogy szerepeket rendeljen csapattagjaihoz. A szerepek megnyitásához kattintson magára az eszközre.

| Our solutions ▼ Addons ▼ Pricing Resources ▼                                                                    | Test Max Trainer 🔘 | Henglish English |
|----------------------------------------------------------------------------------------------------|--------------------|------------------|
| Please select the position(s) at "Test Bistro Training"                                                         |                    |                  |
| Manager Waiter Chef Kitchen Office                                                                              | Others             |                  |
| Assign roles to your tools (optional)<br>Remember that you can add or remove roles at any time.<br>DISH PREMIUM |                    |                  |
| DISH WEBSITE<br>Create your own website in a matter of minutes.                                                 | •                  | UPDATES          |
| DISH WEBLISTING<br>Drive more traffic from Google with your own business profile.                               | •                  |                  |

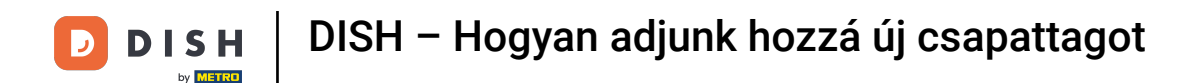

## Ezután válassza ki a hozzárendelni kívánt szerepet a megfelelő kiválasztási mezőre kattintva .

|              | Our solutions 🔻 Addons 🔻 Pricing Resources 💌 Test Max Trainer 🙁 🌐 English                                                                                                    |  |
|--------------|----------------------------------------------------------------------------------------------------|--|
| DISH PREMIUM |                                                                                                    |  |
|              | DISH WEBSITE   Create your own website in a matter of minutes.   Owner   With this role, you can manage the entire website. From the entire setup to deleting your account. This is the most exclusive role and cannot be assigned. |  |
|              | Tool Administrator<br>With administer tool, you can also manage your website. (same as the owner, but without the deletion functionality)                                                                                           |  |
|              | Content Manager<br>Manage content allows you to take care of all your website's content. Such as descriptions and uploads.                                                                                                    |  |
|              | General Communication Manager                                                                                                    |  |
|              | This role will receive a notification, once a Guest uses the contact form on your webiste to send a message to you<br>Reservation Form Communication Manager                                                                        |  |
|              | -<br>This role will receive a notification, once a Guest uses the reservation form on your website to send a booking request to you                                                                                                 |  |
|              |                                                                                                    |  |

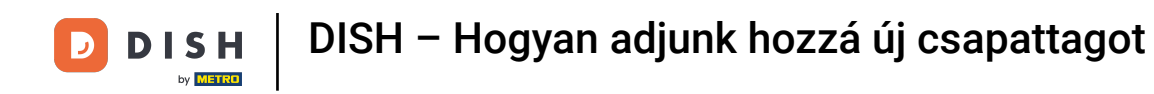

Miután megadta az összes információt, kattintson a Megerősítés gombra a meghívó elküldéséhez az új csapattagnak.

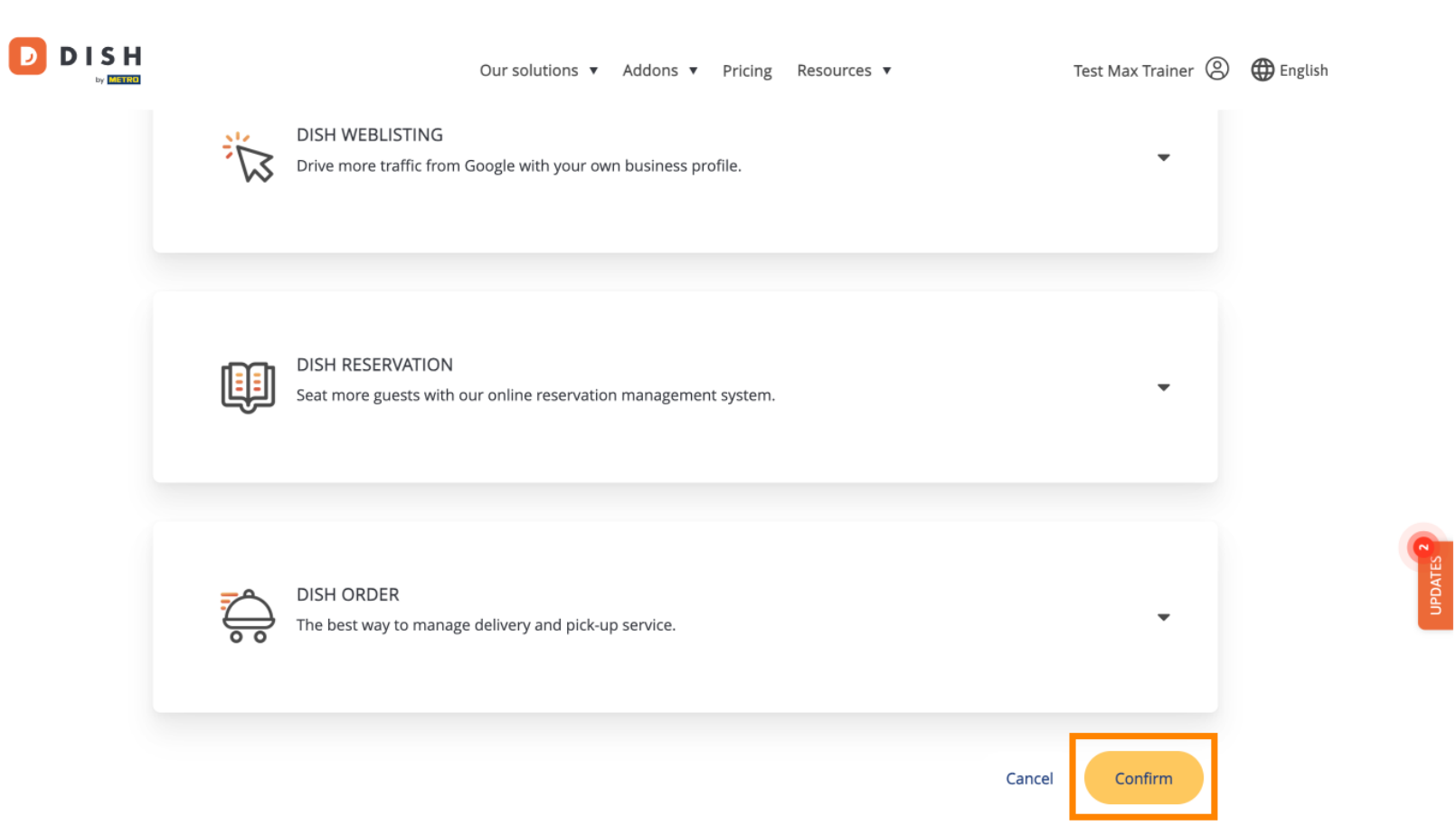

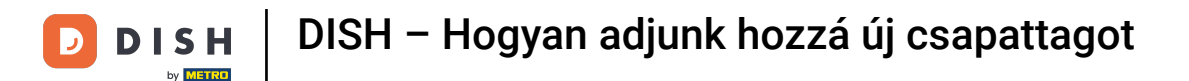

Ennyi. Elvégezte az oktatóanyagot, és most már tudja, hogyan vehet fel új csapattagot.

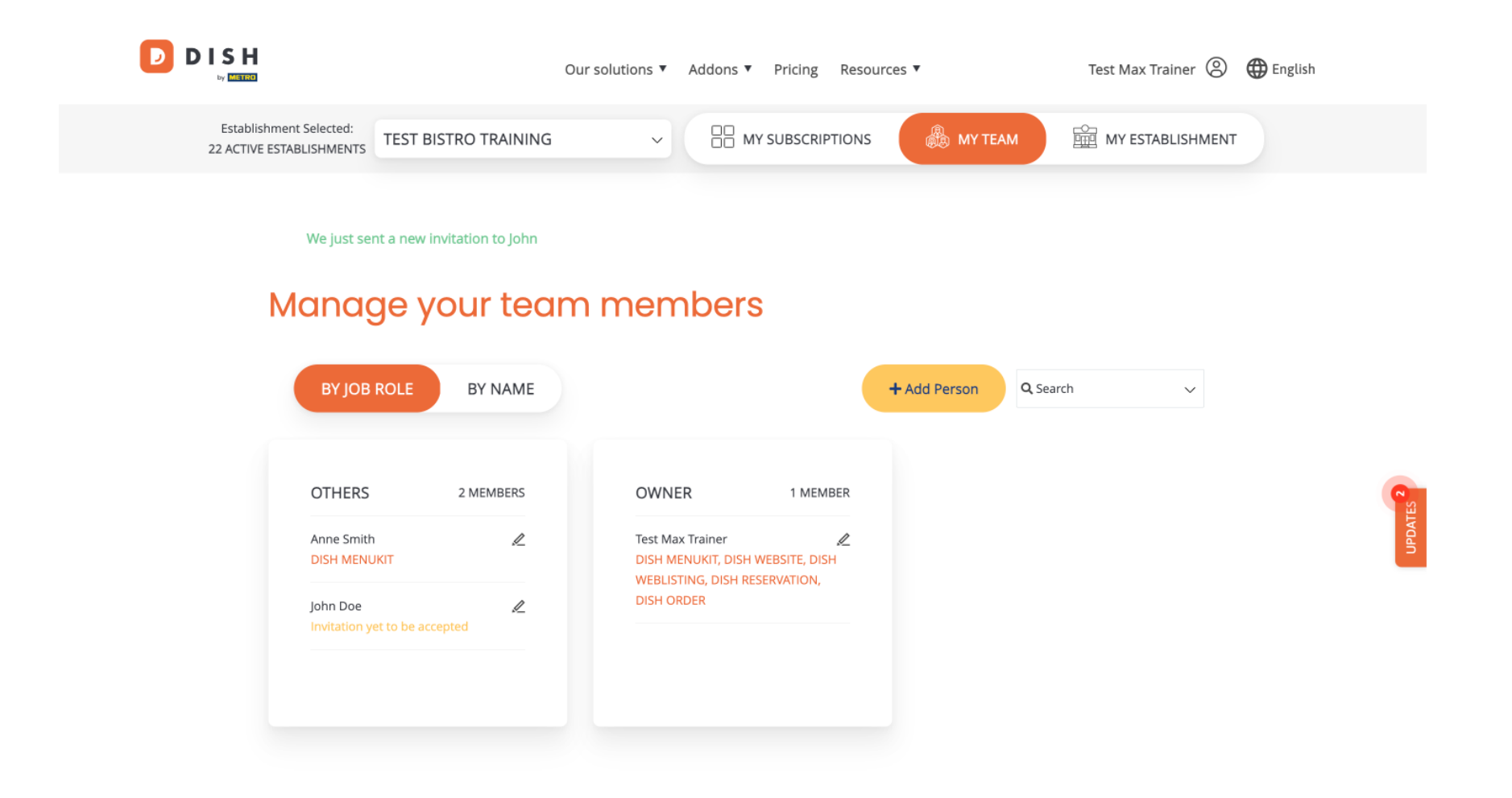

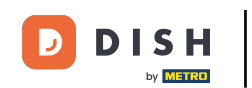

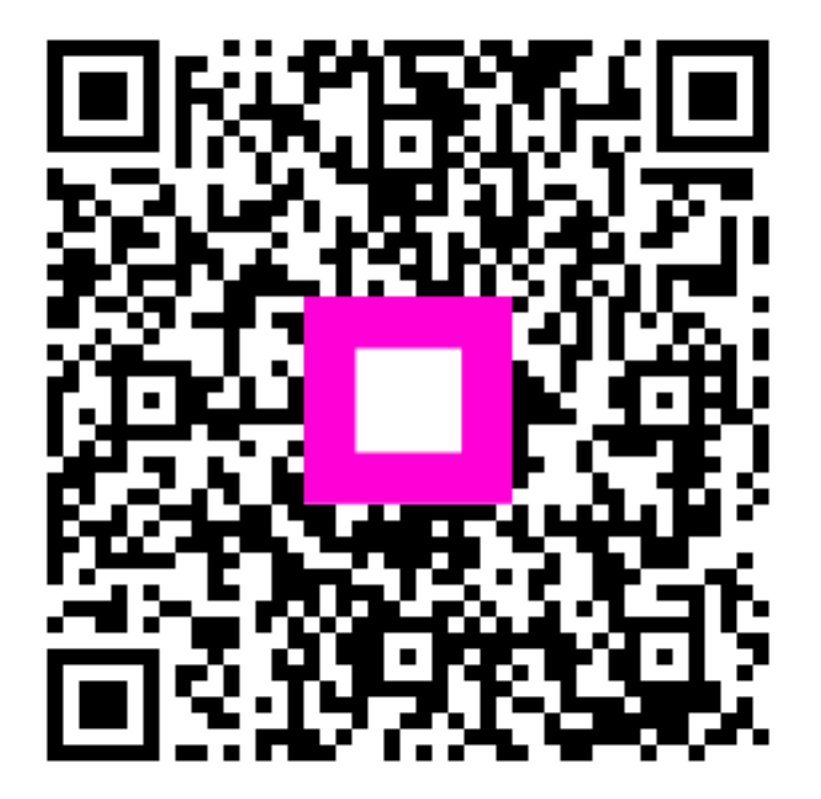

Szkennelés az interaktív lejátszó megnyitásához